# 15- Mobil Uygulama Üzerinde Kriter Alanların Liste Ekranında Gösterimi

## Amaç

Logo CRM Mobil uygulamasında herhangi bir iş nesnesinde kriter üzerinden gösterilen alanın liste ekranında gösterimi.

### Konu

Aktivite menüsü üzerindeki satış temsilcisi alanını Logo CRM Mobil liste ekranda gösterimi.

Adım-1 Logo CRM uyarlama araçları üzerinden 'Model Editor' açılır. Aktivite iş nesnesi bulunur.

 MT\_Activity>OwnMembers içerisinde sağ click>Add ile property alan açılır ve Is Calculated alanı oluşturmak için 'True' seçeneği seçilir. Deatilview üzerinden alan tekrardan oluşturulur.

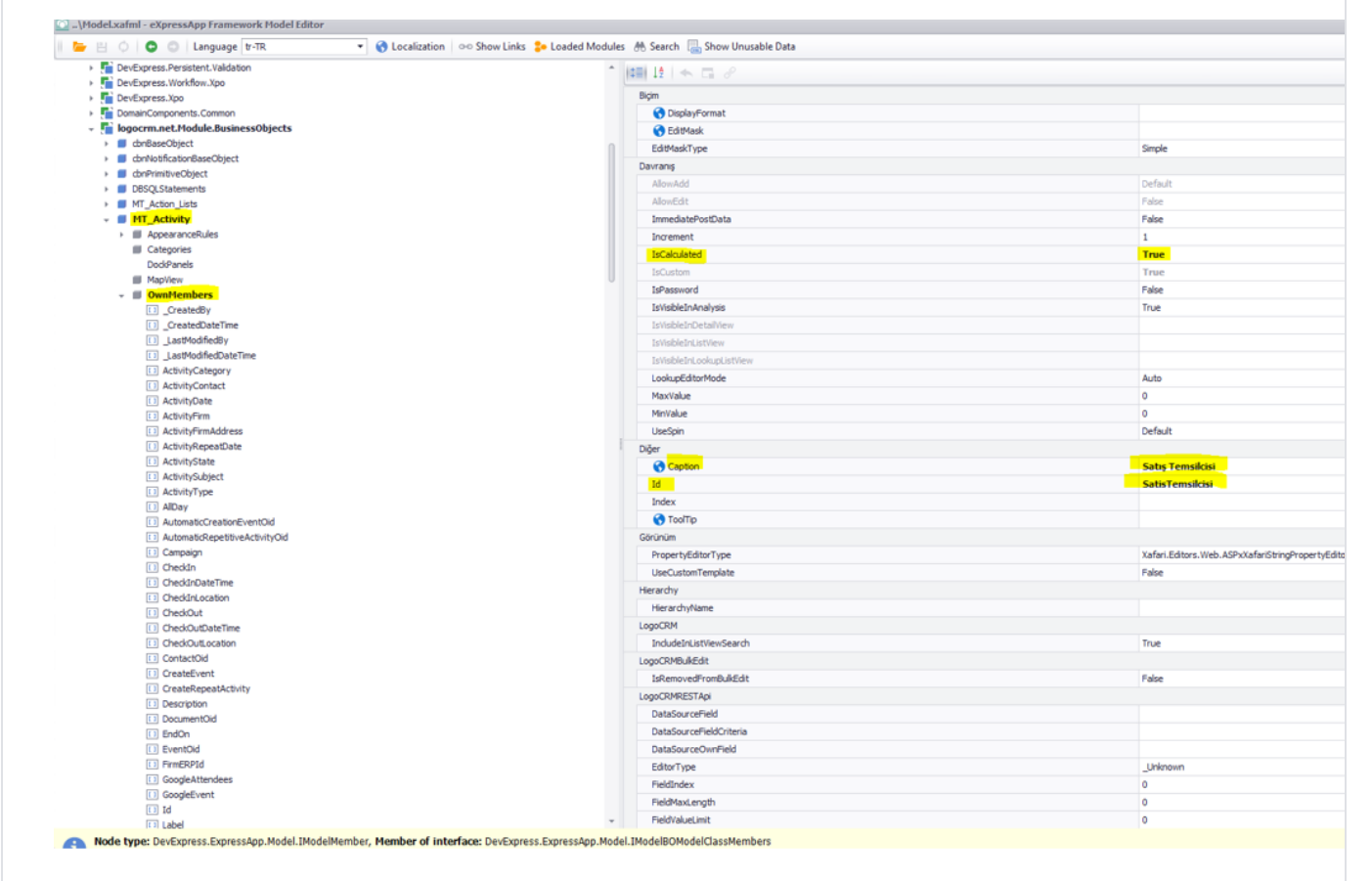

Adım-2 CT\_Sales,\_Rep alanına Expression Ekleme

CT\_Sales\_Rep alanı için BO Model üzerinden 'logocrm.net.Module.BusinessObjects.Codes' bulunur. SalesRepName alanına tıklanır Expression alanına [SalesRep].SalesRepName kriteri yazılır.

| CT_Propose_Groups                                                                                                    |                                                                                                    |                                                                                                    |
|----------------------------------------------------------------------------------------------------|----------------------------------------------------------------------------------------------------|----------------------------------------------------------------------------------------------------|
| CT_Proposal_Stages                                                                                                    | N. C.                                                                                                    |                                                                                                    |
| CT_Proposal_Stages_Criteria                                                                                                    | Diger                                                                                                    |                                                                                                    |
| CT Reference Sources                                                                                                    | Caption                                                                                                    | Isim                                                                                                    |
| CT Role                                                                                                    | Id                                                                                                    | SalesRepName                                                                                                    |
| CT_Sales_Area                                                                                                    | Index                                                                                                    |                                                                                                    |
| CT Sales Rep                                                                                                    | C ToolTip                                                                                                    |                                                                                                    |
| AppearanceRules                                                                                                    | Görünüm                                                                                                    |                                                                                                    |
| III Categories                                                                                                    | * PropertyEditorType                                                                                                    | Xafari.Editors.Web.ASPxXafariStringPropertyEditor                                                                                                    |
| DockPanels                                                                                                    | LiseCustomTemplate                                                                                                    | False                                                                                                    |
| Map/iew                                                                                                    | Herardov                                                                                                    |                                                                                                    |
| WnMembers                                                                                                    | Marada Alama                                                                                                    |                                                                                                    |
| _CreatedBy                                                                                                    | ne a cryvane                                                                                                    |                                                                                                    |
| _CreatedDateTime                                                                                                    | LogoCRM                                                                                                    |                                                                                                    |
| [1] _LastModifiedBy                                                                                                    | IndudeInListViewSearch                                                                                                    | True                                                                                                    |
| <ol> <li>LastModifiedDateTime</li> </ol>                                                                                                    | LogoCRMBuikEdit                                                                                                    |                                                                                                    |
| []]_photoBase64Url                                                                                                    | IsRemovedFromBulkEdit                                                                                                    | False                                                                                                    |
| C ActivityOld                                                                                                    | LogoCRMRESTApi                                                                                                    |                                                                                                    |
| CanActivity I oempty Portfolios                                                                                                    | DataSourceField                                                                                                    |                                                                                                    |
| CanActivityToOtherPortfolios                                                                                                    | DataSourceEleldOriteria                                                                                                    |                                                                                                    |
| CarcolemptyPortolos                                                                                                    | Data Second Compiled                                                                                                    |                                                                                                    |
| CarbonomerPortfolios                                                                                                    | Datassorreeuwinnen                                                                                                    |                                                                                                    |
| Can eadToOtherPortfolios                                                                                                    | EditorType                                                                                                    | _Unknown                                                                                                    |
| CanOfferProposalToEmotyPortfolios                                                                                                    | FieldIndex                                                                                                    | 0                                                                                                    |
| CanOfferProposalToOtherPortfolios                                                                                                    | FieldMaxLength                                                                                                    | 0                                                                                                    |
| [1] CanSaleToEmptyPortfolios                                                                                                    | FieldValueLimit                                                                                                    | 0                                                                                                    |
| [1] CanSaleToOtherPortfolios                                                                                                    | GroupFieldIndex                                                                                                    | 0                                                                                                    |
| 1 ERPSalesman                                                                                                    | OnChangeOptions                                                                                                    |                                                                                                    |
| 1 IsActive                                                                                                    | PropertyIsReadOnly                                                                                                    | False                                                                                                    |
| [] OpportunityOid                                                                                                    | PropertyTsVisible                                                                                                    | False                                                                                                    |
| ReportDisplayName                                                                                                    | Project vyzavolove                                                                                                    | rase<br>Fals                                                                                                    |
| ReportName                                                                                                    | Showsummary                                                                                                    | Faise                                                                                                    |
| 1 SalesArea                                                                                                    | UseFastRecordAdd                                                                                                    | False                                                                                                    |
| SalesRepName                                                                                                    | Veri                                                                                                    |                                                                                                    |
| SalesRepPersonInfo                                                                                                    | DataSourceCriteria                                                                                                    |                                                                                                    |
| 💷 UserOid                                                                                                    | DataSourceCriteriaProperty                                                                                                    |                                                                                                    |
| CT_Sectors                                                                                                    | DataSourceProperty                                                                                                    |                                                                                                    |
| CT_Sub_Sectors                                                                                                    | DataCourseDroperty Att 20-it-in                                                                                                    |                                                                                                    |
| CT_Ticket_Main_Category                                                                                                    | DataSourcePropertyIshuliCriteria                                                                                                    |                                                                                                    |
| CT_Ticket_States                                                                                                    | DataSourcePropertyIsNullMode                                                                                                    | SelectVothing                                                                                                    |
| CT_Ticket_Sub_Category                                                                                                    | LookupProperty                                                                                                    |                                                                                                    |
| CT_Ticket_Types                                                                                                    | P Name                                                                                                    | SalesRepName                                                                                                    |
| CT_Units                                                                                                    | PredefinedValues                                                                                                    |                                                                                                    |
| CT_Units_Collections                                                                                                    | * Type                                                                                                    | System.String                                                                                                    |
| CT_User_Access_Definitions                                                                                                    | I IseBul istNewCriteriaOhiertCreation                                                                                                    | True                                                                                                    |
| CT_User_Departments                                                                                                    | Variate                                                                                                    | 105                                                                                                    |
| jorm.net.Module.BusinessObjects.Definitions                                                                                                    | Tenesm                                                                                                    |                                                                                                    |
|                                                                                                    |                                                                                                    |                                                                                                    |
| orum.net.Module.BusinessObjects.GenericCategories<br>orum.net.Module.BusinessObjects.Intervation<br>ype: DevExpress.ExpressApp.Model.IModelMember, Member of interface: Dev<br>mber node defines a property of the class specified by the parent node.                                                                                                    | MaxWidth     MeWWidth     Express.ExpressApp.Model.IModelBOModelClassMembers                                                                                                    | 0<br>0                                                                                                    |
| oram.net.Module.businessObjects.cenericCategories<br>oram.net.Module.businessObjects.Intervation<br>ype: DevExpress.ExpressApp.Model.IModelMember, Member of interface: Dev<br>mber node defines a property of the class specified by the parent node.<br>omainComponents.Common<br>oncome and Medule BusinessObjects                                                                                                    | MaxWidth     MinWidth     MinWidth     Control     Control     Control                                                                                                    | 0<br>0                                                                                                    |
| orum.net.Moda.ebuanessObjects.iceneric2ategones<br>orum.net.Moda.ebuanessObjects.intervation<br>ype: DevExpress.ExpressApp.Model.IModelMember, Hember of interface: Dev<br>mber node defines a property of the class specified by the parent node.<br>onanComponents.Common<br>opcorm.met.Hodule.BusinessObjects<br>  drobaseDist                                                                                                    | MaxWidth<br>MeWiddth<br>VExpress.ExpressApp.Model.TModelBOModelClassMembers                                                                                                    |                                                                                                    |
| orm.net.Moda.BusinessObjects.GenericCategories<br>omm.net.Moda.BusinessObjects.Intervation<br>ype: DevExpress.ExpressApp.Model.IModelMember, Hember of interface: Dev<br>mber node defines a property of the class specified by the parent node.<br>omainComponents.Common<br>opcomm.net.Module.BusinessObjects<br>I christesCobject                                                                                                    | VExpress.ExpressApp.Model.IModelBOModelClassMembers                                                                                                    | 0<br>0<br>Xafari.Editors.Web.ASPxXafariStringPropert                                                                                                    |
| orum.net.Noda.BusinessObjects.DeneroCategories<br>orum.net.Noda.BusinessObjects.Intervation<br>ype: DevExpress.ExpressApp.Model.IModelMember, Hember of interface: Dev<br>mber node defines a property of the class specified by the parent node.<br>omainComponents.Common<br>opcorm.met.Hodule.BusinessObjects<br>  chrisesObjects <br>  chrisesObject                                                                                                    | MaxWidth MeWidth  Fexpress.ExpressApp.Model.IModelBOModelClassMembers                                                                                                    | 0<br>0<br>Xafari.Editors.Web.ASPsotafariStringPropert<br>Palse                                                                                                    |
| oram.net.Noda.BusinessObjects.Genericategories<br>oram.net.Noda.BusinessObjects.Intervation<br>ype: DevExpress.ExpressApp.Model.IModelMember, Hember of interface: Dev<br>mber node defines a property of the class specified by the parent node.<br>onanComponents.Common<br>apportmateLModule.BusinessObjects<br>of antibaccibject<br>antivisticatorBaseObject<br>antivisticatorBaseObject<br>bioSOLSIstements                                                                                                    | MaxWidth<br>MeWidth<br>Me | 0<br>0<br>Xafari.Edtors.Web.ASPxXiafariStringPropert<br>False                                                                                                    |
| oram.net.Moda.BusinessObjects.GeneraCategories<br>com.met.Moda.BusinessObjects.Intervation<br>ype: DevExpress ExpressApp.Model.IModelMember, Hember of interface: Dev<br>mber node defines a property of the class specified by the parent node.<br>onsainComponents.Common<br>gocrm.net.Module.BusinessObjects<br>  chritescObject<br>  chritescObject<br>  DESQLStatements<br>  WT.Action.Lists                                                                                                    | MaxWidth<br>MeWiddth<br>VExpress.ExpressApp.Model.IModelBOModelClassMembers<br>© TodTip<br>Gorinom<br>PropertyEditorType<br>UseCustomTemplate<br>HerarchyLame                                                                                                    | 0<br>0<br>Xafari.Edtors.Web.ASPxXafariStringPropert<br>False                                                                                                    |
| oram.net.Moda.BusinessObjects.Generica.Begines<br>som.net.Moda.BusinessObjects.Intervation<br>Ype: DevExpress.ExpressApp.Model.IModelMember, Hember of interface: Dev<br>mber node defines a property of the class specified by the parent node.<br>omainComponents.Common<br>opcorm.net.Module.BusinessObjects<br>  drafisetColject<br>  drafisetColject<br>  drafisetColject<br>  ofCycl.Statements<br>  VT_Action_Lists<br>  VT_Action_Lists                                                                                                    | MaxWidth<br>MeWiddth<br>VExpress.ExpressApp.Model.IModelBOModelClassMembers<br>Corrunt<br>PropertyEditorType<br>UseCustomTemplate<br>Herarchy<br>Herarchy<br>Herar                                                           | 0<br>0<br>Xafari.Editors.Web.ASPxXafariStringPropert<br>False                                                                                                    |
| orm.net.Noda.BusinessOpets.Cenercicategories<br>com.net.Noda.BusinessOpets.Linearation<br>ype: DevExpress.ExpressApp.Model.IModelMember, Hember of interface: Dev<br>mber node defines a property of the class specified by the parent node.<br>comainComponents.Common<br>gocrm.net.Hodule.BusinessObjects<br>i christensColject<br>i christensColject<br>i DeSQS.Statements<br>I MT_Action_Lists<br>I MT_Action_Lists<br>II AppearentsUbject                                                                                                    | MaxWidth<br>MeWiddth<br>VExpress.ExpressApp.Model.IModelBOModelClassMembers<br>© TooTro<br>C&Grucen<br>PropertyEditorType<br>UseCutomTemplate<br>HerarchyName<br>LogoCRM<br>LogoCRM                                                                                                    | 0<br>0<br>Xafari.Edtors.Web.ASPxXafariStringPropert<br>False                                                                                                    |
| orum.net.Nooda.BusinessObjects.DeneroCategories<br>oom.net.Nooda.BusinessObjects.Durversation<br>Ype: DevExpress.ExpressApp.Model.IModelMember, Member of interface: Dev<br>mber node defines a property of the class specified by the parent node.<br>onanComponents.Common<br>opcorm.act.Module.BusinessObjects<br>  chrotosficationBaseObject<br>  chrotosficationBaseObject<br>  chrotosficationBaseObject<br>  MT_Action_Lists<br>  MT_Action_Lists<br>  MT_Action_tails<br>  Categories                                                                                                    | MaxWidth<br>MeWiddth<br>MeWiddth<br>MeWiddth<br>MeWiddth<br>MeWiddth<br>MeWiddth<br>MeWiddth<br>MeWiddth<br>Mewiddth<br>Mewidd                                               | 0<br>0<br>Xafari.Editors.Web.ASPvXafariStringPropert<br>Palse<br>True                                                                                                    |
| oram.net.Nooda.busnessOrgets.cenercicategories<br>oram.net.Nooda.busnessOrgets.cenerciategories<br>omber node defines a property of the class specified by the parent node.<br>onainComponents.Common<br>opocrm.net.Module.BusinessObjects<br>i christer.Components.Common<br>SogoCrm.net.Module.BusinessObjects<br>i christer.Components<br>i christer.Components<br>i christer.common<br>SogOCStatements<br>i MT_Action_Lists<br>i Tr_Action_Lists<br>i Appear.org.lues<br>Docksowies                                                                                                    | MaxWidth<br>MeWidth<br>VExpress.ExpressApp.Model.IModelBOModelClassMembers<br>© TooTrp<br>Goruna<br>PropertyEditorType<br>UseCustomTemplate<br>HerarchyName<br>LopoCRM<br>LopoCRM<br>LopoCRM                                                                                                    | 0<br>0<br>Xafari.Editors.Web.ASPxXafariStringPropert<br>False<br>True                                                                                                    |
| orum.net.Nooda.BusinessObjects.Unerricit.ategories<br>orum.net.Nooda.BusinessObjects.Intervation<br>Ype: DevExpress.ExpressApp.Model.IModelMember, Member of interface: Dev<br>mber node defines a property of the class specified by the parent node.<br>onuanComponents.Common<br>apocrm.mat.Hodule.BusinessObjects<br>  ontheseObject<br>  ontheseObject<br>  ontheseObject<br>  objectStatements<br>  wf_Activity<br>   AppearanceRules<br>   Categories<br>   DoddPanels<br>   MayWew                                                                                                    | MaxWidth<br>MeWiddth<br>VExpress.ExpressApp.Model.IModelBOModelClassMembers<br>© TodTp<br>GorinCim<br>PropertyEditorType<br>UseCustomTemplate<br>Herarchytkane<br>LogoCRM<br>IncluderListVier/Search<br>LogoCRM<br>IncluderListVier/Search<br>LogoCRM                                                                                                    | 0<br>0<br>Xafari.Editors.Web.ASPxXafariStringPropert<br>Fabe<br>True<br>Pabe                                                                                                    |
| orum.net.Moda.BusinessObjects.DeneroCategories<br>ocom.net.Moda.BusinessObjects.Intervation<br>Ype: DevExpress.ExpressApp.ModeLIModelMember, Hember of interface: Dev<br>mber node defines a property of the class specified by the parent node.<br>omainComponents.Common<br>opcorm.met.Module.BusinessObjects<br>dortidesacObject<br>dortidesacObject<br>dortidesacObject<br>dortidesacObject<br>BioSQLSTatements<br>WT_Action_Lists<br>WT_Action_Lists<br>DodSPanels<br>DodSPanels<br>May New                                                                                                    | MaxWidth<br>MeWiddth<br>VExpress.ExpressApp.Model.EModel@OModelClassMembers<br>CGroinian<br>PropertyEdtorType<br>UseCustomTemplate<br>Herardny<br>Herardny<br>Herardny<br>Herardny<br>Herardny<br>LogoCRM<br>Express.ExpressApp.Model.Edt<br>LogoCRMESTApi                                                                                                    | 0<br>0<br>Xafari.Edtors.Web.ASPxXafariStringPropert<br>False<br>True<br>False                                                                                                    |
| oram.et.Nooda.busessobjects.cenerocategories<br>oram.et.Nooda.busessobjects.intervation<br>ype: DevExpress.ExpressApp.Model.IModelMember, Hember of interface: Dev<br>mber node defines a property of the class specified by the parent node.<br>onainComponents.Common<br>opocrm.net.Hodule.BusinessObjects<br>i christer.Common<br>opocrm.net.Hodule.BusinessObjects<br>i christer.Common<br>DoBQLStatements<br>MT_Action_Lists<br>I AppearanceSules<br>i AppearanceSules<br>i AppearanceS                                                                                                    | MaxWidth<br>MeWiddth<br>VExpress.ExpressApp.Model.IModelBOModelClassMembers<br>Control<br>Gorinom<br>ProertyEditorType<br>UseCutomTemplate<br>HerarchyName<br>LogoCRM<br>Include/nult/sitemSearch<br>LogoCRM<br>Include/nult/sitemSearch<br>LogoCRMESTApi<br>DataSourcefield                                                                                                    | 0<br>0<br>Xafari.Editors.Web.ASPxXafariStringPropert<br>False<br>True<br>False                                                                                                    |
| oram.et.Nooda.BusinessObjects.Unerricolategories<br>oom.met.Nooda.BusinessObjects.Unerricolategories<br>omainComponents.Common<br>spoorm.met.Hooda.BusinessObjects<br>i chritosficationBaseObjects<br>i chritosficationBaseObject<br>i chritosficationBaseObject<br>i                                                                                                    | MaxWidth<br>MeWiddth<br>VExpress.ExpressApp.Model.IModelBOModelClassMembers<br>VExpress.ExpressApp.Model.IModelBOModelClassMembers                                                                                                    | 0<br>0<br>Xafari.Editors.Web.ASPxXafariStringPropert<br>Palse<br>True<br>Palse                                                                                                    |
| oram.et.Nooda.BusinessOpeCt.GenericCategories<br>oram.et.Nooda.BusinessOpeCt.SeriesTation<br>Type: DevExpress.ExpressApp.ModeLIModelMember, Hember of interface: Dev<br>mber node defines a property of the class specified by the parent node.<br>onainComponents.Common<br>apportmatc.Module.BusinessObjects<br>d chalaseCOject<br>d chalaseCOject<br>d chalaseCOject<br>d chalaseCoject<br>d chalaseCoject<br>HT_Activity<br>HT_Activity<br>d Appear anceBules<br>DodSanels<br>ModVew<br>D OwnHembers<br>CreateDateTime<br>CreateDateTime<br>CreateDateTime<br>                                                                                                    | MaxWidth<br>MeWidth<br>VExpress.ExpressApp.Model.IModelBOModelClassMembers<br>© TooTrp<br>Goruna<br>PropertyEditorType<br>UseCutomTenplate<br>Herardny<br>Herardnytene<br>LogoCRM<br>LogoCRME<br>LogoCRME<br>LogoC                                                           | 0<br>0<br>Xafari.Editors.Web.ASPxXafariStringPropert<br>False<br>True<br>Palse                                                                                                    |
| orum.net.Noola.BusinessObjects.Unerricategories<br>orum.net.Noola.BusinessObjects.Unerricategories<br>omber node defines a property of the class specified by the parent node.<br>omainComponents.Common<br>opcorm.met.Hoddle.BusinessObjects<br>i untractificationBuscObjects<br>i untractificationBuscObjects<br>i untractificationBuscObjects<br>i untractificationBuscObjects<br>i untractificationBuscObjects<br>i untractificationBuscObjects<br>i untractificationBuscObjects<br>i UntractificationBuscObjects<br>i UntractificationBuscObjects<br>i UntractificationBuscObjects<br>i UntractificationBuscObjects<br>i UntractificationBuscObjects<br>i Categories<br>Doc8Fanelis<br>i MooVew<br>i MooVew<br>i UntractificationBuscObject<br>jCreatedDateTime<br>iLastModifiedDateTime<br>iLastModifiedDateTime                                                                                                    | MaxWidth<br>MeWidth<br>VExpress.ExpressApp.Model.IModelBOModelClassMembers<br>© TooTrp<br>Gerünüm<br>PropertyEdtorType<br>UseCustomTenplate<br>Herarchytame<br>LogoCMM<br>IndudeinListVienGearch<br>LogoCMM<br>IndudeinListVienGearch<br>LogoCMMBUEGIt<br>IsRenovedTromBuEGit<br>LogoCMMBUEGIt<br>IsRenovedTromBuEGit<br>EdaSourceField<br>DataSourceField<br>DataSourceField                                                                                                    | 0<br>0<br>Xafari.Edtors.Web.ASPxXafariStringPropert<br>False<br>True<br>Palse<br>Liteinown                                                                                                    |
| orum.net.Moda.BusinesStopeCL Generica.Begines<br>somm.et.Moda.BusinesStopeCL Streenca.Begines<br>Sommer.Moda.BusinesStopeCL Streencarion<br>Ype: DevExpress.ExpressApp.ModeLIModelMember, Hember of interface: Dev<br>mber node defines a property of the class specified by the parent node.<br>SommirComponents.Common<br>sportma.et.Module.BusinesStopjects<br>I drifaseCDiject<br>I drifaseCDiject<br>I drifaseCDiject<br>I drifaseCDiject<br>I drifaseCDiject<br>I StrGSLSTatements<br>I MT_Action_Lists<br>I MT_Action_Lists<br>I MT_Action_Lists<br>I MT_Action_Lists<br>I drageners<br>DodSPanels<br>I dayNew<br>I coresteDateTime<br>I _LastModifiedDutTime<br>I _ActivityCategory                                                                                                    | MaxWidth<br>MeWidth<br>VExpress.ExpressApp.Model.IModelBOModelClassMembers<br>Control<br>Control<br>PropertyEditorType<br>UseCutomTemplate<br>Herardny<br>Herardny                                                           | 0<br>0<br>Xafari.Editors.Web.ASPxXafariStringPropert<br>False<br>True<br>Palse                                                                                                    |
| orum.net.Noola.BusinessOpech.UnerricLategories<br>omm.net.Noola.BusinessOpech.UnerricLategories<br>omber node defines a property of the class specified by the parent node.<br>omainComponents.Common<br>spocrm.met.Noola.BusinessObjects<br>i untoscOpiect<br>i untoscOpiect<br>i untoscOpiect<br>i untoscOpiect<br>i UnitsocOpiect<br>i UnitsocOpiect<br>i UnitsocOpiect<br>i Categories<br>Dod&Paneles<br>i UnitsocOpiect<br>i Categories<br>Dod&Paneles<br>i Categories<br>Dod&Paneles<br>i Categories<br>i Categories<br>i Categor                                              | MaxWidth<br>MeWidth<br>VExpress.ExpressApp.Model.IModelBOModelClassMembers<br>Gorinom<br>ProertyEdtorType<br>UseCutomTemplate<br>Herarchytame<br>LopCRM<br>IncludeInListVenSearch<br>LopCRMELESTApi<br>DataSourceTeld<br>DataSourceTeld<br>DataSourceTeld<br>EdtorType<br>Feldindex                                                                                                    | 0<br>0<br>Xafari.Editors.Web.ASPxXafariStringPropert<br>False<br>True<br>False<br>Jultimoen<br>0<br>-                                                                                                    |
| orum.net.Moda.BusinesSubjects.Generica.Begines<br>Sommet.Moda.BusinesSubjects.Intervation<br>Ype: DevExpress.ExpressApp.ModeLIModelMember, Hember of interface: Dev<br>mber node defines a property of the class specified by the parent node.<br>SommarComponents.Common<br>spoorm.met.Module.BusinessObjects<br>i driftosficationBaseObject<br>i driftosficationBaseObject<br>i driftosfic                                                                                                    | MaxWidth<br>MeWiddth<br>VExpress.ExpressApp.Model.IModelBOModelClassMembers<br>VExpress.ExpressApp.Model.IModelBOModelClassMembers                                                                                                    | 0<br>0<br>Xafari.Editors.Web.ASPxXafariStringPropert<br>Palse<br>True<br>Palse<br>Palse<br>Jultinonn<br>0                                                                                                    |
| orum.net.Noda.BusinesSolpets.CeneroCategories<br>ocom.net.Noda.BusinesSolpets.Intervation<br>Ype: DevExpress.ExpressApp.ModeLIModelMember, Hember of interface: Dev<br>mber node defines a property of the class specified by the parent node.<br>consinComponents.Common<br>sportmatc.Module.BusinessObjects<br>d onBaseCobject<br>d onNotificatorBaseObject<br>d onNotificatorBaseObjects<br>d onBaseCobject<br>DeSQUStatements<br>HT_Action_Lists<br>HT_Action_Lists<br>HT_Action_Lists<br>DodSanels<br>DodSanels | MaxWidth<br>MeWidth<br>VExpress.ExpressApp.Model.IModelBOModelClassMembers<br>CGrUndin<br>PropertyEditorType<br>UseCutomTemplate<br>HerarchyName<br>LogoCRM<br>HerarchyName<br>LogoCRM<br>LogoCRM<br>LogoCRM<br>LogoCRM<br>LogoCRM<br>LogoCRM<br>LogoCRM<br>LogoCRM<br>LogoCRM<br>DataSourcefield<br>DataSourcefield<br>EditorType<br>FieldMaketint<br>FieldMaketint                                                                                                    | 0<br>0<br>Xafari.Edtors.Web.ASPxXafariStringPropert<br>False<br>True<br>False<br>Julinovin<br>Q<br>0                                                                                                    |
| oram.et.Nooda.BusinessObjects.Unerrocategories<br>omm.et.Nooda.BusinessObjects.Unerrocation<br>ype: DevExpress.ExpressApp.ModeLIModelMember, Member of interface: Dev<br>mber node defines a property of the class specified by the parent node.<br>omainComponents.Common<br>goorm.act.Hodule.BusinessObjects<br>i chroloftastorBaseObject<br>i chroloftastorBaseObject<br>i chroloftastorBaseObjec                                                                                                    | MaxWidth<br>MeWidth<br>VExpress.ExpressApp.Model.IModelBOModelClassMembers                                                                                                    | 0<br>0<br>Xafari.Edtors.Web.ASPxXafariStringProper<br>False<br>True<br>Palse<br>Unimoun<br>Julinoun<br>0<br>0                                                                                                    |
| orum.net.Noda.BusinesSolpets.DeneroCategories<br>ocom.net.Noda.BusinesSolpets.Durversation<br>Ype: DevExpress.ExpressApp.ModeLIModelMember, Member of interface: Dev<br>mber node defines a property of the class specified by the parent node.<br>consinComponents.Common<br>apportmanet.Module.BusinessObjects<br>dontisentGorbaseObject<br>dontisentGorbaseObject<br>dontisentGorbaseObject<br>dontisentGorbaseObject<br>dontisentGorbaseObject<br>MT_Action_Lists<br>HT_Action_Lists<br>HT_Action_Lists<br>DodSPanels<br>doperanetSules<br>DodSPanels<br>doperanetSules<br>DodSPanels<br>doperanetSules<br>DodSPanels<br>doperanetSules<br>DodSPanels<br>doperanetSules<br>DodSPanels<br>doperanetSules<br>DodSPanels<br>doperanetSules<br>DodSPanels<br>doperanetSules<br>DodSPanels<br>doperanetSules<br>doperanetSules<br>DodSPanels<br>doperanetSules<br>doperanetSules<br>d                                                                                      | MaxWidth MeWidth MeWid                                                                                                    | 0<br>0<br>Xafari.Editors.Web.ASPxXafariStringPropert<br>False<br>True<br>False<br>Julianown<br>Q<br>0<br>0<br>0                                                                                                    |
| orum.net.Nooda.BusinesSolpets.Unerricategories<br>omm.net.Nooda.BusinesSolpets.Unerricategories<br>omainComponents.Common<br>spocrm.net.Nooda.BusinesSolpets<br>i unersolpets<br>i unersolpets<br>i un                                                      | MaxWidth MeWidth MeWidth MeWidth MeWidth VExpress.ExpressApp.Model.IModelBOModelClassMembers  VExpress.ExpressApp.Model.IModelBOModelClassMembers  Vexpress.ExpressApp.Model.IModelBOModelClassMembers  Vexpress.ExpressApp.Model.IModelBOModelClassMembers  Vexpress.ExpressApp.Model.IModelBOModelClassMembers  Vexpress.ExpressApp.Model.IModelBOModelClassMembers  Vexpress.ExpressApp.Model.IModelBOModelClassMembers  Vexpress.ExpressApp.Model.IModelBOModelClassMembers  Vexpress.ExpressApp.Model.IModelBOModelClassMembers  Vexpress.ExpressApp.Model.IModelBOModelClassMembers  Vexpress.ExpressApp.Model.IModelBOModelClassMembers  Vexpress.ExpressApp.Model.IModelBOModelClassMembers  Vexpress.ExpressApp.Model.IModelDOMOdelClassMembers  Vexpress.ExpressApp.Model.IModelDOMOdelClassMembers  Vexpress.ExpressApp.Model.IModelDOMOdelClassMembers  Vexpress.ExpressApp.Model.IModelDOMOdelClassMembers  Vexpress.ExpressApp.Model.IModelClassMembers  Vexpress.ExpressApp.Model.IModelClassMembers  Vexpress.ExpressApp.Model.IMOdelClassMembers  VexpressApp.Model.IMOdelClassMembersApp.MembersApp.Membe                                                                                                    | 0<br>0<br>Xafari.Edtors.Web.ASPxXafariStringPropert<br>False<br>True<br>Palse<br>Unitionn<br>0<br>0<br>0<br>0<br>0                                                                                                    |
| orum.net.Moda.BusinesSolpets.DeneroLategories<br>oom.net.Moda.BusinesSolpets.Durveration<br>Ype: DevExpress.ExpressApp.ModeLIModelMember, Hember of Interface: Dev<br>mber node defines a property of the class specified by the parent node.<br>omainComponents.Common<br>apocrm.net.Module.BusinesSobjects<br>i driftamet.Module.BusinesSobjects<br>i driftamet.Common<br>BoSQ.Statements<br>I MT_Action_Latis<br>I MT_Action_Latis<br>I MT_Action_Latis<br>I MT_Action_Latis<br>I MT_Action_Latis<br>I Commembers<br>icreatedBy<br>createdBy<br>create                                                                                                    | MaxWidth<br>MeWidth<br>VExpress.ExpressApp.ModeLIModelBOModelClassMembers<br>Continue<br>PropertyEditorType<br>UseCutomTemplate<br>Herardny<br>Herardny<br>Herardny<br>HerardnyEditorType<br>LogoCRMESIA<br>LogoCRMESIA<br>LogoC                                                                                                    | 0<br>0<br>Xafari.Editors.Web.ASPxXafariStringPropert<br>False<br>True<br>Palse<br>ULVAriown<br>0<br>0<br>0<br>0<br>0<br>0<br>0<br>0<br>0<br>0<br>0                                                                                                    |
| orum.net.Noola.BusinessObjects.Unerrocategories<br>omm.net.Noola.BusinessObjects.Unerroration<br>ype: DevExpress.ExpressApp.ModeLIModelMember, Member of interface: Dev<br>mber node defines a property of the class specified by the parent node.<br>omainComponents.Common<br>apportmanet.Nodels.BusinessObjects<br>i chriseSobject<br>i chriseSobject<br>i chriseSobjec                                                                                                  | MaxWidth MeWidth MeWidth MeWidth MeWidth VExpress.ExpressApp.Model.IModelBOModelClassMembers  VExpress.ExpressApp.Model.IModelBOModelClassMembers  Vexpress.ExpressApp.Model.IModelBOModelClassMembers  Vexpress.ExpressApp.Model.IModelBOModelClassMembers  Vexpress.ExpressApp.Model.IModelBOModelClassMembers  Vexpress.ExpressApp.Model.IModelBOModelClassMembers  Vexpress.ExpressApp.Model.IModelBOModelClassMembers  Vexpress.ExpressApp.Model.IModelBOModelClassMembers  Vexpress.ExpressApp.Model.IModelClassMembers  Vexpress.ExpressApp.Model.IModelClassMembers  VexpressApp.Model.IMOdelClassMembersApp.MembersApp.Member                                                                                                    | 0<br>0<br>Xafari.Edtors.Web.ASPxXafariStringPropert<br>False<br>True<br>False<br>Unite<br>False<br>False<br>False<br>Palse<br>Palse<br>False<br>False<br>False                                                                                                    |
| orum.et.Moda.BusinesSofted.Sterenct.Steppines<br>omm.et.Moda.BusinesSofted.Sterenct.Steppines<br>omainComponents.Common<br>spocrm.mat.Hodelmissoftbigt<br>i dorbaseColject<br>i dorbaseColject<br>i dorbaseC                                                                                                | MaxWidth<br>MeWidth<br>VExpress.ExpressApp.ModeLIModelBOModelClassMembers<br>VExpress.ExpressApp.ModeLIModelClassMembers<br>Vexpress.ExpressApp.ModeLIModelClassMembers<br>Vexpress.ExpressApp.ModeLIMOdelClassMembers<br>Vexpress.ExpressApp.ModeLIMOdelClassMembers<br>VexpressApp.ModeLIMOdelLIMOdelLIMOdelLIMOdelLIMOdelLIMOdelLIMOdelLIMOdelLIMOdelLIMOdelLIMOdelLIMOdelLIMOdelLIMOdelLIMOdelLIMOdelLIMOdelLIMOdelLIMOdelLIMOdelLIMOdelLIMOdelLIMOdelLIMOdelLIMOdelLIMOdelLIMOdelLIMOdelLIMOdelLIMOdelLIMOdelLIMOdelLIMOdelLIMOdelLIMOdelLIMOdelLIMOdelLIMOdelLIMOdelLIMOdelLIMOdelLIMOdeL                                                                                                    | 0<br>0<br>Xafari.Edtors.Web.ASPxXafariStringPropert<br>False<br>True<br>Palse<br>Unimoun<br>Unimoun<br>0<br>0<br>0<br>0<br>0<br>0<br>0<br>0<br>0<br>0<br>0<br>0<br>0<br>0<br>0<br>0<br>0<br>0<br>0                                                                                                    |
| orum.et.Nooda.BusinessOrgets.DerindCategories<br>omm.et.Nooda.BusinessOrgets.DerindCategories<br>omainComponents.Common<br>spocrim.aet.Nooda.BusinessObjects<br>i universoft.Common<br>spocrim.aet.Nooda.BusinessObjects<br>i universoft.Common<br>spocrim.aet.Nooda.BusinessObjects<br>i universoft.Common<br>spocrim.aet.Nooda.BusinessObjects<br>i universoft.Common<br>spocrim.aet.Nooda.BusinessObjects<br>i universoft.Common<br>spocrim.aet.Nooda.BusinessObjects<br>i universoft.Common<br>spocrim.aet.Nooda.BusinessObjects<br>i universoft.Common<br>spocrim.aet.Nooda.BusinessObjects<br>i universoft.Common<br>i universoft.Common<br>i universof                                                                                                    | MaxWidth MeWidth Mewidth Mewidth Mewid                                                                                                    | 0<br>0<br>Xafari.Edtors.Web.ASPxXafariStingPropert<br>False<br>True<br>False<br>Lirkinown<br>Q<br>Q<br>Q<br>Q<br>Q<br>Q<br>Q<br>Q<br>Q<br>Q<br>Q<br>Q<br>Q<br>Q<br>Q<br>Q<br>Q<br>Q<br>Q                                                                                                    |
| oram.et.Nooda.BusinesSolpets.DeriverSategories<br>oom.et.Nooda.BusinesSolpets.Durversation<br>ype: DevExpress.ExpressApp.ModeLIModelMember, Member of interface: Dev<br>mber node defines a property of the class specified by the parent node.<br>onanComponents.Common<br>goorm.act.Hodule.BusinesSolpects<br>i chroloftastorBaseObject<br>i chroloftastorBaseObject                                                                                                    | MaxWidth MeWidth Mewidth Mewidth Mewid                                                                                                    | 0<br>0<br>Xafan Editors Web ASPxXafariStringPropert<br>False<br>True<br>Palse<br>Juhinown<br>0<br>0<br>0<br>0<br>0<br>0<br>0<br>0<br>0<br>0<br>0<br>0<br>0<br>0<br>0<br>0<br>0<br>0<br>0                                                                                                    |
| oram.et.Moda.BusinesSolpetS.BreineCategories<br>oom.et.Moda.BusinesSolpetS.Intervation<br>ype: DevExpress.ExpressApp.ModeLIModelMember, Member of interface: Dev<br>mber node defines a property of the class specified by the parent node.<br>omainComponents.Common<br>apportma.et.Module.BusinesSobjects<br>derdisesColject<br>derdisesColject<br>de                                                                                                  | MaxWidth MeWidth Mewidth Mewidth Mewid                                                                                                    | 0<br>0<br>Xafari.Editors.Web.ASPxXafariStingPropert<br>False<br>True<br>Palse<br>Julinown<br>0<br>0<br>0<br>0<br>0<br>0<br>0<br>0<br>0<br>0<br>0<br>0<br>0<br>0<br>0<br>0<br>0<br>0<br>0                                                                                                    |
| oram.et.Nooda.BusinesSolpetS.UnerricLategories<br>omm.et.Nooda.BusinesSolpetS.UnerricLategories<br>omainComponents.Common<br>spocrm.act.Hodde.BusinesSolpetS<br>inchaseColject<br>inchaseColject<br>inchas                                                                      | MaxWidth Methidth Methidth Met                                                                                                    | 0<br>0<br>xafari.Edtors.Web.ASPxXafariStringPropert<br>False<br>True<br>False<br>Jukinown<br>0<br>0<br>0<br>0<br>False<br>False<br>False<br>False<br>False<br>False                                                                                                    |
| oram.et.Moda.BusinesSofted.Sterenct.Steppines<br>oram.et.Moda.BusinesSofted.Sterenct.Steppines<br>omainComponents.Common<br>spocram.act.Moda.BusinesSofted<br>in ChalaesOfted<br>in ChalaesOfted<br>in Chalae                                                                                    | MaxWidth Methodel.LiModelBOModelClassMembers  VExpress.ExpressApp.Model.LiModelBOModelClassMembers  VExpress.ExpressApp.Model.LiModelBOModelClassMembers   VerardhyName LogoCRM Herardhy HerardhyName LogoCRMESIAt LogoCRMESIAt Lo                                                                                                    | 0<br>0<br>Xafari.Editors.Web.ASPxXafariStringPropert<br>Fake<br>True<br>Pake<br>Jukinown<br>0<br>0<br>0<br>0<br>0<br>0<br>0<br>0<br>0<br>0<br>0<br>0<br>0<br>0<br>0<br>0<br>0<br>0<br>0                                                                                                    |
| orum.et.Nooda.BusinesSolpets.DeriveTations<br>ype: DevExpress.ExpressApp.ModeLIModelMember, Member of interface: Dev<br>mber node defines a property of the class specified by the parent node.<br>consinComponents.Common<br>apportmate.Hoddle.BusinesSolpects<br>i christoficatorBuseObject<br>i christoficatorBuseObject<br>i christoficatorBuseObject<br>i christoficatorBuseObject<br>i christoficatorBuseObject<br>i christoficatorBuseObject<br>i Categories<br>DoSdPanels<br>i Categories<br>DoSdPanels<br>i Categories<br>DoSdPanels<br>i CoreateObject<br>i Categories<br>DoSdPanels<br>i CoreateObject<br>i Categories<br>DoSdPanels<br>i CoreateObject<br>i Categories<br>DoSdPanels<br>i Categories<br>DoSdPanels<br>i Categories<br>i Categories<br>i                                                     | MaxWidth Methidth Methidth Methidth Methidth Methidth Methidth Methidth Methidth Methidth Methidth Methidth GefortCassMembers                                                                                                    | 0<br>0<br>Xafari.Edtors.Web.ASPxXafariStringPropert<br>False<br>True<br>False<br>Jurknown<br>0<br>0<br>0<br>0<br>0<br>0<br>0<br>0<br>0<br>0<br>0<br>0<br>0<br>0<br>0<br>0<br>0<br>0<br>0                                                                                                    |
| oram.et.Nooda.BusinesSolpets.DeriveTations<br>ype: DevExpress.ExpressApp.ModeLIModelMember, Hember of interface: Dev<br>mber node defines a property of the class specified by the parent node.<br>consinComponents.Common<br>sportmatc.Hoduke.BusinesSobjects<br>i chritesEcollect<br>i chritesEcollect<br>i chritesE                                                                                                    | MaxWidth MitWidth MitWidth MitWidth MitWidth MitWidth MitWidth  VExpress.ExpressApp.ModeLI.ModelBOModelClassMembers                                                                                                    | 0<br>0<br>Xafari.Editors.Web.ASPxXafariStringPropert<br>False<br>True<br>Palse<br>Julianown<br>0<br>0<br>0<br>0<br>0<br>0<br>0<br>0<br>0<br>0<br>0<br>0<br>0<br>0<br>0<br>0<br>0<br>0<br>0                                                                                                    |
| oram.et.Nooda.BusinessOrgets.DeneroLategories<br>oram.et.Nooda.BusinessOrgets.DeneroLategories<br>omainComponents.Common<br>spocrm.act.Nooda.BusinessObjects<br>indhaseObject<br>indhaseObject<br>indh                                                      | MaxWidth Methodel MethodelClassMembers                                                                                                    | 0<br>0<br>Xafari.Edtors.Web.ASPxXafariStringPropert<br>Felse<br>True<br>Felse<br>U<br>U<br>U<br>Refer<br>Felse<br>Felse<br>Fel |
| oram.et.Nooda.BusinesSobjects.Unerricategories<br>omm.et.Nooda.BusinesSobjects.Intervation<br>ype: DevExpress.ExpressApp.ModeLIModelMember, Member of Interface: Dev<br>mber node defines a property of the class specified by the parent node.<br>consinComponents.Common<br>goorm.m.et.Noda.BusinesSobjects<br>i chrolingtorBiseCobject<br>i chrolingtorBiseCobject<br>i chrolin                                                                                                    | MaxWidth MinWidth MinWidth MinWidth MinWidth MinWidth MinWidth  VExpress.ExpressApp.ModeLIModelEBOModelClassMembers                                                                                                    | 0<br>0<br>Xafari.Edtors.Web.ASPxXafariStringPropert<br>Palse<br>True<br>Palse<br>Julianoun<br>0<br>1<br>1<br>Saleet Status<br>False<br>False<br>False<br>False<br>False<br>False<br>False<br>False<br>False<br>False<br>False<br>False                                                                                                    |
| oram.et.Nooda.BusinessOrgets.DerindCategories<br>omm.et.Nooda.BusinessOrgets.DerindCategories<br>omainComponents.Common<br>sportm.mat.Hoduk.BusinessObjects<br>indhaseObject<br>indhaseObject<br>indha                                                      | MaxWidth MethodelClassMembers  VExpress.ExpressApp.ModeLIModelBOModelClassMembers  VExpress.ExpressApp.ModeLIModelBOModelClassMembers   Veri  PropertyEditorType UseCutomTemplate HerarchyName LogoCRMB_TMR  LogoCRMB_TMR  LogoCRM                                                                                                    | 0<br>0<br>Xafari.Editors.Web.ASPxXafariStingPropert<br>False<br>True<br>False<br>Julinown<br>0<br>0<br>0<br>0<br>0<br>0<br>0<br>0<br>0<br>0<br>0<br>0<br>0<br>0<br>0<br>0<br>0<br>0<br>0                                                                                                    |
| oram.et.Nooda.BusinesSofted.ServiceLegenes<br>oram.et.Nooda.BusinesSofted.ServiceLegenes<br>mber node defines a property of the class specified by the parent node.<br>sonainComponents.Common<br>goorm.act.HoddelsBusinesSoftets<br>i chrolingstorBiseObjects<br>i chrolingstorBiseObjects<br>i chrolingstorBiseObject<br>i chrolingstorBiseObjects<br>i chrolingstorBiseObjects<br>i chrolingstorBis                                                                                                    | MaxWidth MinWidth MinWidth MinWidth MinWidth MinWidth  VExpress.ExpressApp.ModeLIModelEDModelClassMembers                                                                                                    | 0<br>0<br>Xafari:Edtors.Web.ASPxXafariStragPropert<br>Palse<br>True<br>Palse<br>Palse<br>Selection<br>Palse<br>Palse<br>Palse<br>Palse<br>Palse<br>Palse<br>Palse<br>Palse<br>Palse<br>Palse<br>Palse<br>Palse<br>Palse<br>Palse<br>Palse<br>Palse<br>Palse                                                                                                    |
| oram.et.Nooda.BusinesSofted.ServiceSegnesSomm.et.Nooda.BusinesSofted.ServiceSegnesSofted.Twickersation  ype: DevExpress.ExpressApp.ModeLIModelMember, Member of interface: Dev mber node defines a property of the class specified by the parent node.  omainComponents.Common  goorm.met.ModeBusinesSofted  intractionsSofted  intractionsSofted  intractionsSofted  intractionsSofted  intractionsSofted  intractionsSofted  intractionsSofted  intractionsSofted  intractionsSofted  intractionsSofted  intractionsSofted  intractionsSofted  intractionsSofted  intractionsSofted  intractionsSofted  interfaceSofted  intractionsSofted  intractionsSofted                                                                                                    | MaxWidth MeWolds MeWolds WExpress.ExpressApp.Model.IModelBOModelClassMembers WExpress.ExpressApp.Model.IModelBOModelClassMembers  WExpress.ExpressApp.Model.IModelBOModelClassMembers                                                                                                    | 0<br>0<br>0<br>Xafari.Editors.Web.ASPxXafariStringPropert<br>False<br>True<br>Palse<br>Julianown<br>0<br>0<br>0<br>0<br>0<br>0<br>0<br>0<br>0<br>0<br>0<br>0<br>0<br>0<br>0<br>0<br>0<br>0<br>0                                                                                                    |
| oram.et.Nooda.BusinesSolpets.DeriveTations<br>ype: DevExpress.ExpressApp.ModeLIModelMember, Member of Interface: Dev<br>mber node defines a property of the class specified by the parent node.<br>sonainComponents.Common<br>goorm.act.Hodde.BusinesSolpects<br>i chrolinGatorBiseColpect<br>i chrolinGatorBiseColpect<br>i chrolinGatorB                                                                                                    | MaxWidth Methodel.IModelBOModelClassMembers  VExpress.ExpressApp.Model.IModelBOModelClassMembers  VExpress.ExpressApp.Model.IModelBOModelClassMembers                                                                                                    | 0<br>0<br>Xafari.Edtors.Web.ASPxXafariStringPropert<br>False<br>True<br>False<br>Julkinown<br>0<br>0<br>0<br>0<br>0<br>0<br>0<br>0<br>0<br>0<br>0<br>0<br>0<br>0<br>0<br>0<br>0<br>0<br>0                                                                                                    |
| oram.et.Nooda.BusinesSolpets.DeriveTations<br>ype: DevExpress.ExpressApp.ModeLIModelMember, Hember of Interface: Dev<br>mber node defines a property of the class specified by the parent node.<br>sonainComponents.Common<br>sportmate.Hodule.BusinesSolpects<br>i chritesSolpet<br>i chritesSolpet<br>i chritesSo                                                                                                | MaxWidth Methodel/ClassMembers  VExpress.ExpressApp.Model.IModelBOModelClassMembers  VExpress.ExpressApp.Model.IModelBOModelClassMembers   Vexpress.ExpressApp.Model.IModelBOModelClassMembers                                                                                                    | 0<br>0<br>Xafari.Edtors.Web.ASP.XxafardStringPropert<br>Fake<br>True<br>Pake<br>J.Vrinown<br>0<br>0<br>0<br>0<br>0<br>0<br>0<br>0<br>0<br>0<br>0<br>0<br>0<br>0<br>0<br>0<br>0<br>0<br>0                                                                                                    |
| oram.et.Nooda.BusinesSolpets.Unerricategories<br>omm.et.Nooda.BusinesSolpets.Unerricategories<br>omainComponents.Common<br>spocrm.act.Hodde.BusinesSolpets<br>inchesSolpets<br>inches                                                      | MaxWidth Methoddel.LassMembers  VExpress.ExpressApp.Model.LModelBOModelClassMembers  VExpress.ExpressApp.Model.LModelBOModelClassMembers                                                                                                    | 0<br>0<br>0<br>Xafari.Edtors.Web.ASPxXafariStringPropert<br>Faise<br>True<br>Faise<br>Jurknown<br>0<br>0<br>0<br>0<br>0<br>0<br>0<br>0<br>0<br>0<br>0<br>0<br>0<br>0<br>0<br>0<br>0<br>0<br>0                                                                                                    |
| oram.et.Nooda.BusinesSolpets.DeriveTations<br>ype: DevExpress.ExpressApp.ModeLIModelMember, Hember of Interface: Dev<br>mber node defines a property of the class specified by the parent node.<br>constrComponents.Common<br>sportmatc.Hoduke.BusinesSolpects<br>i drivlotificationBaseObject<br>i drivlotificationBaseObject<br>i drivlotificationBaseObje                                                                                                    | MaxWidth MethodelClassMembers  VExpress.ExpressApp.ModeLIModelBOModelClassMembers  VExpress.ExpressApp.ModeLIModelBOModelClassMembers                                                                                                    | 0<br>0<br>0<br>Xafari.Editors.Web.ASPxXafariStropPropert<br>Fake<br>7<br>7<br>10<br>9<br>8<br>10<br>10<br>10<br>10<br>10<br>10<br>10<br>10<br>10<br>10<br>10<br>10<br>10                                                                                                    |
| oram.et.Nooda.BusinesSofted.ServiceSegned<br>more.tNooda.BusinesSofted.ServiceSegned<br>mber node defines a property of the class specified by the parent node.<br>meanComponents.Common<br>spocm.mat.Hoddle.BusinesSoftets<br>i childsactorBuscOlgett<br>i childsactorBuscOlgett<br>i childs                                                                                                    | MaxWidth Methodel/ClassMembers  VExpress.ExpressApp.Model.IModelBOModel/ClassMembers  VExpress.ExpressApp.Model.IModelBOModel/ClassMembers                                                                                                    | 0<br>0<br>Xafari.Editors.Web.ASPxXafardStringPropert<br>Faise<br>True<br>Faise<br>Julikinown<br>Q<br>Q<br>Q<br>Q<br>Q<br>Q<br>Q<br>Q<br>Q<br>Q<br>Q<br>Q<br>Q<br>Q<br>Q<br>Q<br>Q<br>Q<br>Q                                                                                                    |
| oram.et.Nooda.BusinesSolpets.DeriveTations<br>ype: DevExpress.ExpressApp.ModeLIModelMember, Member of Interface: Dev<br>mber node defines a property of the class specified by the parent node.<br>consinComponents.Common<br>goorm.act.Hoduke.BusinesSolpects<br>i chroinfactorBiseColject<br>i chroinfactorBiseColject<br>i chroinfactor                                                                                                    | MaxWidth Methodel.LIModelBOModelClassMembers  VExpress.ExpressApp.Model.LIModelBOModelClassMembers  VExpress.ExpressApp.Model.LIModelBOModelClassMembers  Verardry  PropertyEditorType UseCutomTemplate  Herardry Herardry                                                                                                    | 0<br>0<br>0<br>Xafari.Edtors.Web.ASPxXafariStringPropert<br>Fake<br>Pake<br>7<br>7<br>7<br>7<br>8<br>9<br>9<br>9<br>9<br>9<br>9<br>9<br>9<br>9<br>9<br>9<br>9<br>9<br>9<br>9                                                                                                    |
| oram.et.Nooda.BusinesSofted.Literation<br>ype: DevExpress.ExpressApp.ModeLItModelMember, Member of Interface: Dev<br>mber node defines a property of the class specified by the parent node.<br>onanComponents.Common<br>sportmate.Hoduk.BusinesSoftects<br>i chrosofticatorBuscObject<br>i chrosofticatorBuscObject<br>i chrosofticatorBuscObject<br>i ChrosofticatorBuscObject<br>i Chrosoftic                                                                                                    | MaxWidth         Ministrik         Withigh         Withigh         Withigh         Withigh         Withigh         PropertyEditorType         UseCutomTemplate         HerarchyName         LogoCRMB_MEdit         LogoCRMB_MEdit         LogoCRMB_MEdit         LogoCRMB_MEdit         LogoCRMB_MEdit         LogoCRMB_MEdit         LogoCRMB_MEdit         LogoCRMB_MEdit         LogoCRMB_MEdit         LogoCRMB_MEdit         DataSourceRed         DataSourceRed         DataSourceRed         DataSourceRed         DataSourceRed         DataSourceRed         ProdertySReadOnly         PropertySReadOnly         PropertySReadOnly         PropertySReadOnly         DataSourceProperty         DataSourceProperty         DataSourceProperty         DataSourceProperty         DataSourceProperty         PropertySReadOnly         PropertySReadOnly         PropertySReadOnly         PropertySReadOnly         PropertySReadOnly         PropertySReadDonly         Dat                                                                                                    | 0<br>0<br>0<br>Xafari.Editors.Web.ASPxXafariSbingPropert<br>Pake<br>True<br>Pake<br>Pake<br>Quint<br>Quint<br>Quin    |
| oram.et.Nooda.BusinesSolpets.DeriveTations<br>ype: DevExpress.ExpressApp.ModeLIModelMember, Member of Interface: Dev<br>mber node defines a property of the class specified by the parent node.<br>consinComponents.Common<br>goorm.act.Hodde.BusinesSolpects<br>i chroinfoctorBiseObject<br>i chroinfoctorBiseObjectorBiseObjectorBiseObjectorBiseObjectorBiseObjectorBiseObjectorBiseObjectorBiseObjectorBiseObjectorBiseObjectorBiseObjectorBiseObjectorBiseObjectorBiseObjectorBiseObjectorBiseObjectorBiseObjectorBiseObjectorBiseObjectorBiseObjectorBiseObjectorBiseObjectorBiseObjecto                                                                                                    | Maxiidah<br>Mervidah<br>Mervidah<br>VExpress.ExpressApp.Model.IModel/ClassMembers<br>VExpress.ExpressApp.Model.IModel/ClassMembers                                                                                                    | 0<br>0<br>0<br>xafari:Edtors.Web.ASPxXafariStrangPropert<br>Palse<br>True<br>Palse<br>7<br>7<br>7<br>7<br>7<br>7<br>7<br>7<br>8<br>7<br>8<br>7<br>8<br>7<br>8<br>7<br>8<br>7<br>8                                                                                                    |

# Adım-3

Son olarak mobil üzerinde Aktiviteler menüsünde aktivite konusunu ve satış temsilcisi bilgisinin görüntülenebilmesi için MT\_Activity içerisinde **ListItemRow1** alanına ActivitySubject **ListItemRow2** alanına oluşturulan SatisTemsilcisi alanı yazılmalıdır.

## Bilgilendirme

ListItemRow3 alanı kullanılmamaktadır. Liste ekranında görüntülenecek alanlar ListItemRow1 ve ListIte mRow2 alanlarına girilmelidir. Farklı bir detay görüntülenmesi için alanlar birleştirilerek bu alan kullanılabilir.

| I Include Michae                                                                                                    |                                                                                                    |
|----------------------------------------------------------------------------------------------------|----------------------------------------------------------------------------------------------------|
|                                                                                                    | Educ                                                                                                    |
| Usedelaurrade                                                                                                    | rase                                                                                                    |
| Diğer                                                                                                    |                                                                                                    |
| Caption                                                                                                    | Aktivite                                                                                                    |
| Id                                                                                                    | logocrm.net.Module.BusinessObjects.MT_Activity                                                                                                    |
| Index                                                                                                    |                                                                                                    |
| eXpand.View/Variants                                                                                                    |                                                                                                    |
| ClonedViewReselEnabled                                                                                                    | Falza                                                                                                    |
| Deletation CoDulate                                                                                                    | Top                                                                                                    |
| Delevenor Deele                                                                                                    | lice                                                                                                    |
| DeeteviewUnkename                                                                                                    | Inve                                                                                                    |
| IsilewClonable                                                                                                    | Palse                                                                                                    |
| Görünüm                                                                                                    |                                                                                                    |
| DefaultDetailView                                                                                                    | MT_Activity_Detailview                                                                                                    |
| DefaultDetailViewImage                                                                                                    | onActivity                                                                                                    |
| DefaultGridListView                                                                                                    | MT_Activity_ListView                                                                                                    |
| DefaultListView                                                                                                    | MT Activity ListVew                                                                                                    |
| Default interview Image                                                                                                    | michily                                                                                                    |
| Pale di aduat initian                                                                                                    | MP Asthetic Lankard intifiant                                                                                                    |
| Detautomapustiew                                                                                                    | n                                                                                                    |
| DefaultTreeListView                                                                                                    | MT_Activity_ListView                                                                                                    |
| EditorType                                                                                                    | DevExpress.ExpressApp.Scheduler.Web.ASPxSchedulerListEditor                                                                                                    |
| Imagellame                                                                                                    | anActivity                                                                                                    |
| NavigationGroupName                                                                                                    | Default                                                                                                    |
| LogoCRMRESTApi                                                                                                    |                                                                                                    |
| GroupCaption 1                                                                                                    |                                                                                                    |
| GroupCaption2                                                                                                    |                                                                                                    |
| Crum Cantion 3                                                                                                    |                                                                                                    |
| disciplination of the second second s |                                                                                                    |
| aroupuspeen4                                                                                                    |                                                                                                    |
| GroupCaption5                                                                                                    |                                                                                                    |
| GroupCaption6                                                                                                    |                                                                                                    |
| GroupCaption7                                                                                                    |                                                                                                    |
| GroupCaption8                                                                                                    |                                                                                                    |
| GroupCaption9                                                                                                    |                                                                                                    |
| GroupCaption 10                                                                                                    |                                                                                                    |
| LinthanDowl                                                                                                    | ActivitySubject                                                                                                    |
| Listhan And                                                                                                    | Entity and the                                                                                                    |
| Lister Dec 2                                                                                                    | Salis remained                                                                                                    |
| Listitemelow3                                                                                                    |                                                                                                    |
| NavigationMenuName                                                                                                    |                                                                                                    |
| Veri                                                                                                    |                                                                                                    |
| BaseClass                                                                                                    | cbnNotificationBaseObject                                                                                                    |
| DefaultProperty                                                                                                    | ActivitySubject                                                                                                    |
| FriendlyKeyProperty                                                                                                    |                                                                                                    |
| KeyProperty                                                                                                    | Old                                                                                                    |
| 0.000                                                                                                    | Income and Marchele Bards and Mitchiele MT. Antibility                                                                                                    |
|                                                                                                    | M         M         Index         eligendive/mants         Conceller-InterseEnabled         Detertive-Orbeite         Detertive-Orbeite         Defenditume         Defenditume         Defenditume         Defenditume         Description-Orbeite         Defenditume         Description-Orbeite         Defenditume         Description-Orbeite         Description-Orbeite         Description-Orbeite         Description-Orbeite         Description-Orbeite         Description-Orbeite         Description-Orbeite         Description-Orbeite         Description-Orbeite      < |

#### Bilgilendirme

Aktivite içerisine ilgili kişi eklenmesi için Expression alanına **[SalesRep]. SalesRepPersonInfo** kriteri yazılmalıdır.

| ET_Proposal_Types                                                    | Caption C                                     | Kip bilger                                                                                                    |
|----------------------------------------------------------------------|-----------------------------------------------|----------------------------------------------------------------------------------------------------|
| ET_Reference_Sources                                                 | Lid .                                         | Saleskepfersorbite                                                                                                    |
| > 🗰 CT_Stale                                                         | Index                                         |                                                                                                    |
| > 📕 CT_Sales_Area                                                    | 😵 TouTtp                                      |                                                                                                    |
| - 📕 CT_Sales_Rep                                                     | Ghrimim                                       |                                                                                                    |
| III AppearanceRules                                                  | Enser/TempleteContext                         |                                                                                                    |
| III Categoriez                                                       |                                               | A she been with the set of the set of the set of the                                                                                                    |
| DoctPanets                                                           | · respects to the                             | And the second and the second and th |
| III Papriery                                                         | Usecustori Tempete                            | hase                                                                                                    |
| - B Contract                                                         | Herardhy                                      |                                                                                                    |
| Constant Salar Time                                                  | Herarchylkane                                 |                                                                                                    |
| Lastheliadh                                                          | LageCRM                                       |                                                                                                    |
| LastModifierCalaTing                                                 | IndudeInListNevSearch                         | True                                                                                                    |
| ritotellassi 4.5                                                     | LogoCRMBuildt                                 |                                                                                                    |
| Advb/0d                                                              | LiFierrovedFromBuikEdit                       | False                                                                                                    |
| CarvActivityToDreptyTertfishes                                       | Loos/CEMEDITAN                                |                                                                                                    |
| CanActivityToOtherPartision                                          | Datasia wonField                              |                                                                                                    |
| CarthdithrephyPortfolios                                             | DataSa maRabiOtaria                           |                                                                                                    |
| CarthdromerFormalias                                                 | Devide and a Feld                             |                                                                                                    |
| Carl.eadToEmphyPortfolos                                             | Datasia de Cempleio                           |                                                                                                    |
| Cari. eadTsOtherPortfolos                                            | EditorType                                    | _L/Harrown                                                                                                    |
| CanOfferProposalToEmptyPortfolios                                    | Petilindex                                    | 0                                                                                                    |
| CanOfferProposaToOtherPortfolios                                     | ReidMaxLength                                 | 0                                                                                                    |
| CarGaleToCriptyPortfolios                                            | FieldValueGrint                               | 0                                                                                                    |
| CarSaleToOtherPortfolios                                             | Groupfieldholex                               | 0                                                                                                    |
| La boosestan                                                         | OrichangeOptions                              |                                                                                                    |
| Constant Of                                                          | Property/IsReadOnly                           | T No.                                                                                                    |
| Revor Circle diame                                                   | PropertyLitisble                              | Febr                                                                                                    |
| Reportione                                                           | Destances                                     | T dea                                                                                                    |
| SalesAvea                                                            | line for the second state                     | 144                                                                                                    |
| 1. SalesRepforce                                                     | Supresentation and a                          | 7806                                                                                                    |
| Selectephenord-fo                                                    | 1el                                           |                                                                                                    |
| UserCiel                                                             | DataSourceOnterva                             |                                                                                                    |
| E CT_Sectors                                                         | DetaSourceOnteriaProperty                     |                                                                                                    |
| III CT_Sub_Sectors                                                   | DataSourceProperty                            |                                                                                                    |
| ET_Toket_Hain_Category                                               | DataSourceProperty/shullOnteria               |                                                                                                    |
| <ul> <li>If CT_Rolet_States</li> </ul>                               | DataSourcePropertytaNulMede                   | Selectivefiing                                                                                                    |
| El Cf_Ticket_Sub_Category                                            | LookupProperty                                | Fußiere                                                                                                    |
| <ul> <li>CT_IOMET_Types</li> </ul>                                   | A llana                                       | Calculation and Chi                                                                                                    |
| CT_UNS                                                               | · Tune                                        | loggerse, net. Nodule Jusine softments. Primitive Other to, PO. Renza                                                                                                    |
| <ul> <li>Cristes Colectors</li> <li>Cristes Anna Safatana</li> </ul> | The Rest Control of South Control of Southers | The second second s                                                                                                    |
| C Line Departments                                                   | Variation of the Antipector and g             | 1100                                                                                                    |
| <ul> <li>boorn out Nadia Business/biacts Definitions</li> </ul>      | recept                                        |                                                                                                    |
| boorn net Nadue Business/biscts GenericCategories                    | MaxWdDh                                       |                                                                                                    |
| bopons net Nackie BusinessObincts, Integration                       | Merwidth                                      | 0                                                                                                    |
| bosom net Nisk in BusinessObjects, IntermediateObjects               | + Sm                                          | 0                                                                                                    |
|                                                                      |                                               |                                                                                                    |

Tüm işlemler sonrasında IIS restart edilir. Eğer ki model dosya eşitlemesi yansımamışsa, Logo CRM uyarlama araçları üzerindenmodel eşitleme yapılması gerekir.

|                                                                                                    | Aktiviteler | :    |
|----------------------------------------------------------------------------------------------------|-------------|------|
| <b>Q</b> Arama yap                                                                                       | ±           | ≣ ∓↓ |
| 4 Kayıt                                                                                                  |             |      |
| 02 Nisan Müşteri 001<br>2024<br>09:10<br>Aktivite Konusu_Test<br>Satış Temsilcisi 001                    |             | •    |
| 15 Nisan Müşteri 002<br>2024<br>00:00<br>Planlı ziyaret (2024-03-14) Müşteri 002<br>Satış Temsilcisi 001 |             | ▼    |